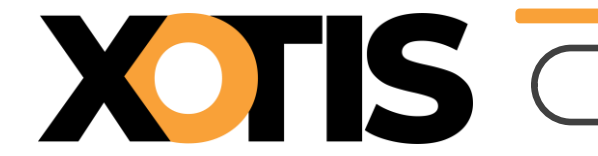

Total HT

805,00 €

0,00 € 💍

# Saisie des factures et intégration comptable dans MediaLive

| Μ                  | Dossier           | Paramètres      | Salariés      | Fournisseurs    | Contrat |
|--------------------|-------------------|-----------------|---------------|-----------------|---------|
| Tableau de         | bord              |                 |               |                 |         |
| Xotis Production   |                   |                 | Tot           | al salariés     |         |
|                    |                   |                 |               | 3               |         |
|                    |                   | Contrats saisis |               | Total           | 8       |
| En cours           |                   | Brouillons      | 0             |                 |         |
| Créé le 07/03/202  | 22                | Saisies         | 8             | <b>A</b>        |         |
| Paramètres         |                   | Signés          | 0             |                 |         |
| Tableau de bo      | rd                | 10 derniers co  | ntrate cajeje |                 |         |
| Contrats           | •                 | CTR-2           | 02200(        |                 |         |
| Commandes          | •                 | OPV             |               |                 |         |
| - /1               |                   |                 |               |                 |         |
| <u>Sélection</u>   | des Bons          | de commar       | <u>ide</u> :  |                 | État    |
|                    |                   |                 |               |                 | ° Sect  |
| L'affichage        | des bons          | s de commar     | des peut      | être filtré par | ét      |
| par <b>service</b> | e ou par <b>u</b> | ıtilisateur :   |               |                 |         |
| État En cours      | Service           | Augun           |               |                 |         |

# Pour débuter, cliquez sur **Commandes** :

Date N° Fréférence

08/04/2022 4

Tournage Vaucluse

PLANIPRESSE

Chaque colonne est à la fois un critère de tri et un champ de recherche (petite loupe).

Nom fo

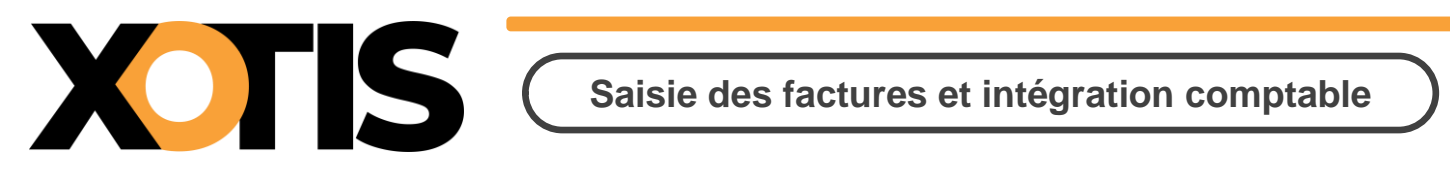

### Saisie des Factures :

Cliquez sur **Facture** Indiquez le **n° de Facture** ainsi que la **date**, vous avez la possibilité de stocker la facture numérique.

| cturation : Com           | mande Nº4 du 08/0         | 04/2022                 |                |                                   |                                                                        |                                 |
|---------------------------|---------------------------|-------------------------|----------------|-----------------------------------|------------------------------------------------------------------------|---------------------------------|
| N° de facture :<br>Date : | 20220430215<br>30/04/2022 | Stocker un document 🛛 💌 |                | Fac<br>Saisissez le monta<br>souh | t <b>urer la total</b><br>OU<br>ant sur les ligne<br>aitées, puis vali | lité<br>es de commande<br>ider. |
| Désignation               | Unité de tournage         | 0                       | Montant à fact | urer                              | 675,00 EUR                                                             |                                 |
|                           |                           | Pas de facturation pour | cette ligne.   |                                   |                                                                        |                                 |
|                           |                           |                         | Facturé :      |                                   | 0,00 /                                                                 | 675,00 EUR                      |
| Désignation               | Unité son                 | 0                       | Montant à fact | urer                              | 0,00 EUR                                                               |                                 |
|                           |                           | Pas de facturation pour | cette ligne.   |                                   |                                                                        |                                 |
|                           |                           |                         | Facturé :      |                                   | 0,00 /                                                                 | 130,00 EUR                      |
|                           |                           |                         |                |                                   | Fer                                                                    | rmer Valider                    |
|                           |                           |                         | Total H.T.     | 0,00 EUR /                        |                                                                        | 805,00                          |

En cliquant sur Facturer la totalité , l'intégralité du bon de commande sera considéré comme facturé.

Sinon sur chacune des lignes concernées, saisissez le montant facturé correspondant ou cliquez sur pour reprendre le montant de la ligne de commande. Valider votre saisie.

| Désignat  | ion Unité                         | de tournage                                | (               | 0                                   |                                    |            |
|-----------|-----------------------------------|--------------------------------------------|-----------------|-------------------------------------|------------------------------------|------------|
| Date :    | 30/04/2022                        | N° de facture :                            |                 | Montant :                           | 675,00 EUR                         | Ū 🇪        |
|           |                                   |                                            |                 | Facturé :                           | 675,00 /                           | 675,00 EUR |
| ° Section | • • • •                           | ¢                                          |                 | Code o o                            | 0  0                               | _          |
| م<br>HDT  | Date o commandeo 08/04/2022 4 Toi | Référence م<br>urnage Vaucluse PLANIPRESSE | Nom fournisseur | م Fourna Total HT م M<br>1 805,00 € | Aontant facturé Aobjet<br>675,00 € | _          |
| 101       |                                   |                                            |                 | 1 000,00 0                          | Partiellement facto                | ıré        |

## Codes couleurs du sac de billets :

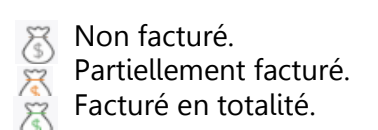

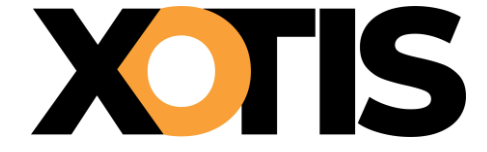

# **Validation Comptable**

Cette procédure permet de valider les imputations comptables avant intégration pour les bons de commande rattachés à des réceptions de factures. Cliquez sur **Commande / Validation comptable** :

Commandes Validation comptable Régies/NDF Import DPO

Une fois le bon de commande sélectionné, la fenêtre suivante permet de modifier :

- Le compte Fournisseur
- Le compte de charge (celui en surbrillance est celui qui a été affecté sur le bon de commande)

Modification du compte fournisseur :

Compte fournisseur 401UNIONBOIS

Modification du compte :

| ¢    | Code o | Libelle par dé             | faut        | N° de Compte        |
|------|--------|----------------------------|-------------|---------------------|
| 5311 |        | Location lieux de tournage |             | 653111              |
| 6922 |        | Location Licence Xotis     |             | 669221              |
| 7111 |        | location caméra            |             | 671111              |
| 5131 |        | Achat Matière Première     |             | 651311              |
| 7191 |        | Moyens techniques          |             | 671911              |
|      |        |                            |             |                     |
|      |        |                            |             |                     |
|      |        |                            |             |                     |
|      |        |                            |             |                     |
| •    | _      |                            | Cálastian   | ► ►                 |
|      |        |                            | Selectionin | ler le compte actif |
|      |        |                            | Annuler     | Valider             |

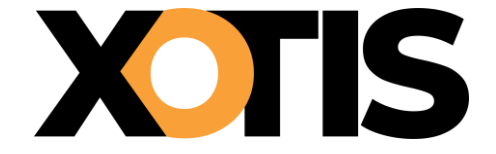

Saisie des factures et intégration comptable

# **Intégration Comptable**

Dans la barre de Menu, lancez le choix Outils / Intégration :

| Μ                | Dossier | Paramètro       | es Salariés           | Fournisseurs      | Contrat   | Outils              | Administration   |  |
|------------------|---------|-----------------|-----------------------|-------------------|-----------|---------------------|------------------|--|
|                  |         |                 |                       |                   |           | Export              | •                |  |
| Votic Production |         | État En cou     | rs 👻 Servio           | e Aucun           | ~         | Intégration         | Bons de commande |  |
| Xotis Production |         |                 | BDC o                 | tréé par Tous     | ~         | Archivage           |                  |  |
|                  | -       | ି Section<br>ଦ୍ | ° N°<br>Date ₀ commar | o<br>Référence    |           | Invitation salarié( | s) iseur         |  |
|                  |         | HDT             | 08/04/2022 4          | Tournage Vaucluse | PLANIPRES | ε                   |                  |  |

Choisissez éventuellement la Production en cliquant sur la **Loupe**, puis la période en ne sélectionnant que les **commandes en cours**.

Vous pouvez préciser le service concernée (Régie, Déco, HMC, etc.).

|   | Recherche sur     | la production              | ✓ Produce  | tion Histoire d | de tournage               |              | Q 😂            |                          |                      |         |
|---|-------------------|----------------------------|------------|-----------------|---------------------------|--------------|----------------|--------------------------|----------------------|---------|
|   | Période du        | 01/03/2323 🖬 Au            | 30/09/2023 | Sélection       | Les commandes             | en cours 🕐   |                |                          |                      |         |
|   | Service           | Tous                       |            | ✓ Prendre e     | n compte les factures déj | à intégrées. |                |                          |                      |         |
|   | N'afficher que le | es comptes validés         |            |                 |                           |              |                |                          |                      |         |
| 0 | Fournisse         | eur <sub>Q</sub> Référence | م N° BDC ا | Date BDC ရ      | Section Q                 | N° Facture   | م Date Facture | Montant BDC <sub>Q</sub> | °<br>Montant Facture | Intégré |
| l | PLANIPRESSE       | devis 569                  | 26         | 06/03/2023 IDF  | 1234                      |              | 27/03/202      | 600,00€                  | 100,00 €             |         |
| 1 |                   |                            |            |                 |                           |              |                |                          |                      |         |

Cochez cette case pour n'afficher que les **comptes validés.** 

Précisez le **code Journal** dans lequel seront générées les écritures comptables. Cochez **archiver** les lignes de commandes intégrées pour qu'elles disparaissent de l'encours. Précisez une **date comptable** si vous souhaitez générer l'écriture sur une date ultérieur à la date de la facture, dans ce cas la date de la facture alimentera dans Louma la zone « Date document ».

| Type d'intégration             | Excel            | ~                     |                |   |       |
|--------------------------------|------------------|-----------------------|----------------|---|-------|
| Compte collectif               | c                | ode journal           | Date comptable |   |       |
|                                | Archiver les con | mmandes intégrées     |                |   |       |
| Nom du fichier d'export        | IntégrationBI    | DC_20250424102153446  |                |   |       |
| Intégration en détail          | OFF              |                       |                |   |       |
| Format du libellé d'écriture : |                  |                       |                |   |       |
| Libellé(s) disponible(s)       |                  | Libellé(s) utilisé(s) |                |   |       |
| Code Section                   | =                | Nom Fournisseur       | $2 \times$     | • |       |
| Poste budgétaire               | =                | Référence             | $2 \times$     |   |       |
| N° Commande                    | ⇒                |                       |                |   |       |
|                                |                  |                       |                |   | Valio |
|                                |                  |                       |                |   |       |

Sur **OFF**, le libellé de l'écriture se constitue des éléments suivants :

Nom fournisseur / N° commande / Référence / Section / Poste budgétaire

Utilisez les flèches pour passer de **libellé disponible** à **libellé lisé**, pour changer l'ordre pour supprimer.

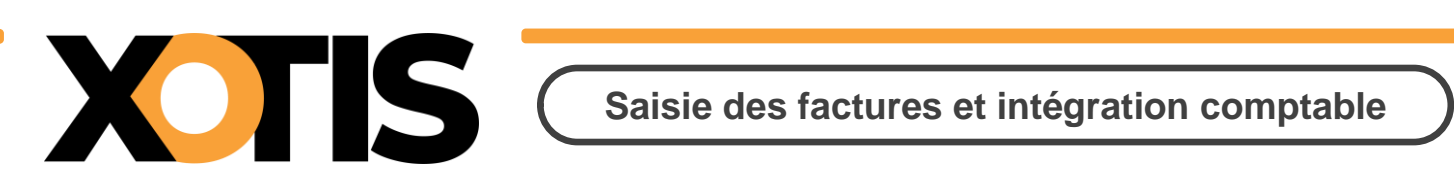

# Paramétrage pour l'intégration Comptable

### Taux de TVA :

Dans la barre de Menu, lancez le choix **Paramètres / TVA** :

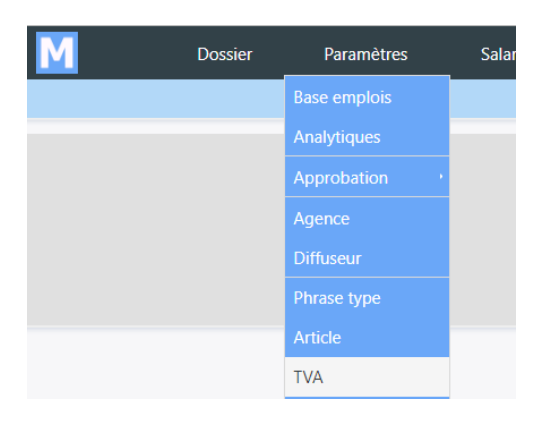

Chaque taux de Tva doit être rattaché à un compte comptable :

|           | <u>Ajouter un nou</u> | veau code TVA :   |   |
|-----------|-----------------------|-------------------|---|
|           | Libellé               |                   |   |
|           | Taux                  |                   |   |
|           | N° de compte          |                   |   |
|           |                       | Ajouter           |   |
| -         | Libellé               | Taux Nº de Compte | 2 |
| Taux zéro |                       | 0,00000           | × |
| TVA 10%   |                       | 10,00000 445660   | × |
| TVA 20%   |                       | 20,00000 445660   | × |

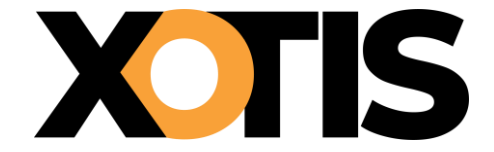

#### Comptes de charges :

Il existe deux solutions possibles quant au paramétrage des comptes de charges, soit par le **poste budgétaire**, soit par l'**article**.

Ce choix doit être effectué au niveau des paramètres du dossier : Sur la gauche de la fenêtre cliquez sur **Paramètres** :

| Μ                  | Dossier | Paramètres       | Salariés    | Fournisseurs   | Contrat |
|--------------------|---------|------------------|-------------|----------------|---------|
| Tableau de b       | ord     |                  |             |                |         |
| Xotis Production   |         |                  | 1           | fotal salariés |         |
|                    |         |                  |             | 3              |         |
|                    |         | Contrats saisis  | т           | otal           | 8       |
| En cours           | -       | Brouillons       | 0           |                |         |
| Créé le 07/03/2022 |         | Saisies          | 8 🔺         |                |         |
| Paramètres         |         | Signés           | 0           |                |         |
| Tableau de bord    |         | 10 derniers cont | rats saisis |                |         |

### Puis sur développer la partie Commande

| Raison sociale                     |  |
|------------------------------------|--|
| Conventions et heures supp.        |  |
| Zones paramétrables et analytiques |  |
| Contrat                            |  |
| Commande                           |  |

Effectuez votre choix, compte comptable donné par le poste budgétaire ou par le code article :

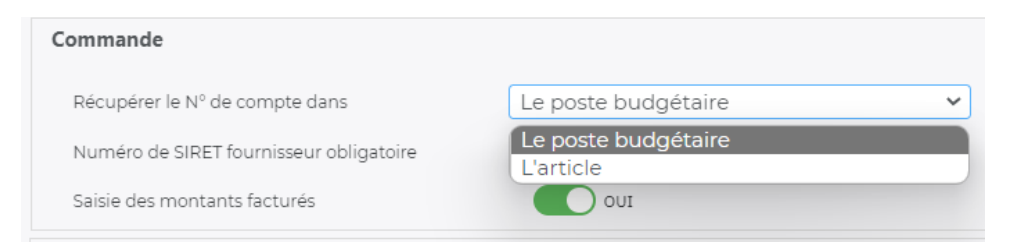

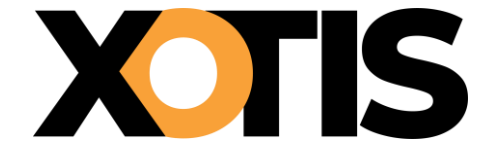

## <u>Poste budgétaire = compte comptable :</u> Dans la barre de Menu, lancez le choix **Paramètres / Analytique** :

| Μ                | Dossier | Paramètres    | Salariés |
|------------------|---------|---------------|----------|
|                  |         |               |          |
| Votic Production |         | Analytiques   |          |
| Aviis Froduction |         | Approbation , |          |

## Puis sur l'onglet Poste Budgétaire.

Chaque poste budgétaire doit être rattaché à un compte comptable et à un taux de tva :

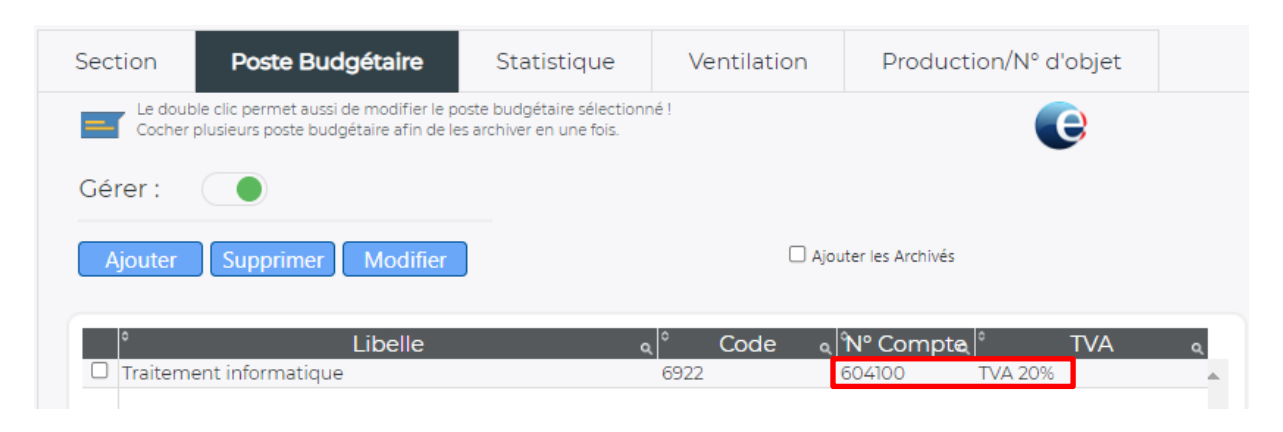

## <u>Article = compte comptable :</u> Dans la barre de Menu, lancez le choix **Paramètres / Article** :

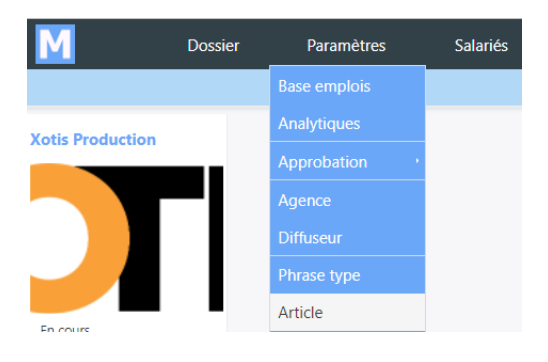

Chaque article doit être rattaché à un compte comptable et à un taux de tva :

| ° Code <sub>Q</sub> | د<br>Libellé م    | °<br>Poste budgétaire | ° Nº Compte |         |          |
|---------------------|-------------------|-----------------------|-------------|---------|----------|
| UTI                 | Unité de tournage |                       | 613300      | TVA 20% | $\times$ |
| LOCV                | Location Vehicule |                       | 613500      | TVA 20% | $\times$ |
| ACHB                | Achat bois        |                       | 605400      | TVA 20% | $\times$ |
| USI                 | Unité son         |                       | 613300      | TVA 20% | $\times$ |
|                     |                   |                       |             |         |          |

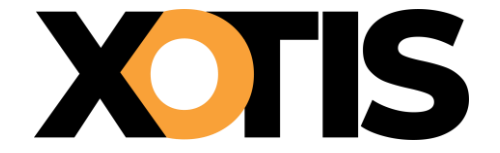

### Comptes de Tiers :

Dans la barre de Menu, lancez le choix Fournisseurs / Gérer :

| oleau de bord   |                              | Gérer    |              |                                                                     |                     |                                        |                         |           |            |
|-----------------|------------------------------|----------|--------------|---------------------------------------------------------------------|---------------------|----------------------------------------|-------------------------|-----------|------------|
| Production      | Total salariés               |          |              |                                                                     |                     |                                        |                         |           |            |
| Général         | Banque Conta                 |          | tact Dive    |                                                                     | vers                | Do                                     | cuments                 |           |            |
|                 |                              | -        |              |                                                                     |                     | ~~~~~~~~~~~~~~~~~~~~~~~~~~~~~~~~~~~~~~ | 0                       |           |            |
| Nom             | PLANIPRESSE                  |          |              |                                                                     | Voir ses commandes. |                                        |                         |           |            |
| Numéro de Siret | 31833321800077               |          |              |                                                                     |                     | -                                      |                         |           |            |
| TVAIntra        | FR37318333218                |          |              |                                                                     |                     |                                        |                         |           |            |
| Activité        | Choisir 🗸                    |          |              |                                                                     |                     |                                        |                         |           |            |
| Devise          | Euro                         |          |              | ~                                                                   |                     |                                        |                         |           |            |
| Pays            | France                       |          | ~            |                                                                     | Télé                | éphone                                 |                         |           | ]          |
| Code postal     | 75015                        |          |              | Fax                                                                 | (                   |                                        |                         | ]         |            |
| Commune         | Paris 15e Arrondissement 🗸 🗸 |          |              | Email                                                               |                     |                                        |                         |           |            |
| Voie            | rue lacordaire               |          |              |                                                                     |                     |                                        |                         |           |            |
| Compl.          |                              |          |              | Lie a un personnel de la societe Sonctionnaire ou société de l'état |                     |                                        |                         |           |            |
| N°              | 10                           |          | ~            |                                                                     |                     | oneconnane                             |                         |           |            |
| Règlement       | Virement                     | ~        | [30 🗸]       | FDM                                                                 | ♥][                 | ۲ [۲                                   | /irement à 30 jours fin | i de mois |            |
| № de Compte     | 401PLANIPR                   | ESSE     | TVA          |                                                                     | TVA 20%             |                                        | ~                       |           |            |
| Section         |                              |          | Poste bu     | ıdg.                                                                |                     |                                        |                         |           |            |
|                 |                              |          |              |                                                                     |                     |                                        |                         |           |            |
| é le 07/03/2022 | par Admin Xo                 | otis Mod | ifié le 07/0 | 3/2022                                                              | par A               | Admin Xotis                            |                         | Annuler   | ) <b>v</b> |

-Le mode de règlement permet de calculer la date de règlement qui alimentera l'échéancier fournisseur dans Louma.

Compte comptable pour la génération du TTC dans l'écriture comptable.

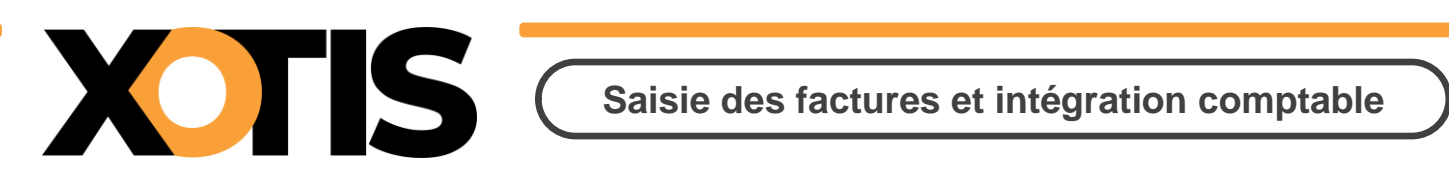

# **Récupération des Fournisseurs dans Louma**

Dans Louma cliquez sur **Paramétrage / Plan comptable** :

| <u>D</u> ossier | <u>P</u> aramétrage         | <u>E</u> critures   |
|-----------------|-----------------------------|---------------------|
| Dossier         | <u>D</u> ossier<br>Journaux | bla Cápáral         |
|                 | Plan Compta                 | Die <u>G</u> eneral |
|                 | <u>S</u> ections            |                     |
|                 | P <u>o</u> stes Budg        | étaires             |
|                 | PO                          |                     |

En haut de la fenêtre cliquez sur cette icone afin d'afficher les fournisseurs présents dans MediaLive :

| •              | Î                  | -                    |             | 123<br>ABC  | +++           | $\rightarrow \downarrow$ |
|----------------|--------------------|----------------------|-------------|-------------|---------------|--------------------------|
| <u>N</u> ouvea | au <u>S</u> upprim | ner <u>I</u> mprimer | Modifier    | Code Fiscau | ix Complément | <u> </u>                 |
| L Table        | e_FournisseurM     | edialive             |             |             |               | - 🗆 🗙                    |
|                |                    |                      |             |             |               |                          |
|                |                    |                      |             |             |               | <b>V</b>                 |
|                |                    |                      |             |             | V             | alider Fermer            |
|                | Compte 🛛 🕇         |                      | Libellé     | T           | Date Création | Date Modification $>$    |
| 401            | IPLANIPRESSE       | PLANIPRESSE          |             |             | 07/03/2022    | 07/03/2022 🔺             |
| 401            | ITSFV              | TSF VEHICULES        |             |             | 09/03/2022    | 09/03/2022               |
| 401            | UNIONBOIS          | UNION BOIS           |             |             | 09/03/2022    | _/_/                     |
| 401            | ISABBA             | SABBAH COMMUN        | ICATION     |             | 10/06/2022    | _/_/                     |
| 401            | JAB                | JAB SOCIETE DES      | 6 CREATIONS |             | 10/06/2022    | _/_/                     |
| 401            | IJSLM              | JSLM                 |             |             | 10/06/2022    | _/_/                     |
| 401            | ACANT              | ACANTUE COL          |             |             | 10/06/2022    | 1 1                      |

Il vous suffit de sélectionner les fournisseurs créés ou modifiés et de cliquer sur **Valider** pour les importer dans votre plan comptable.